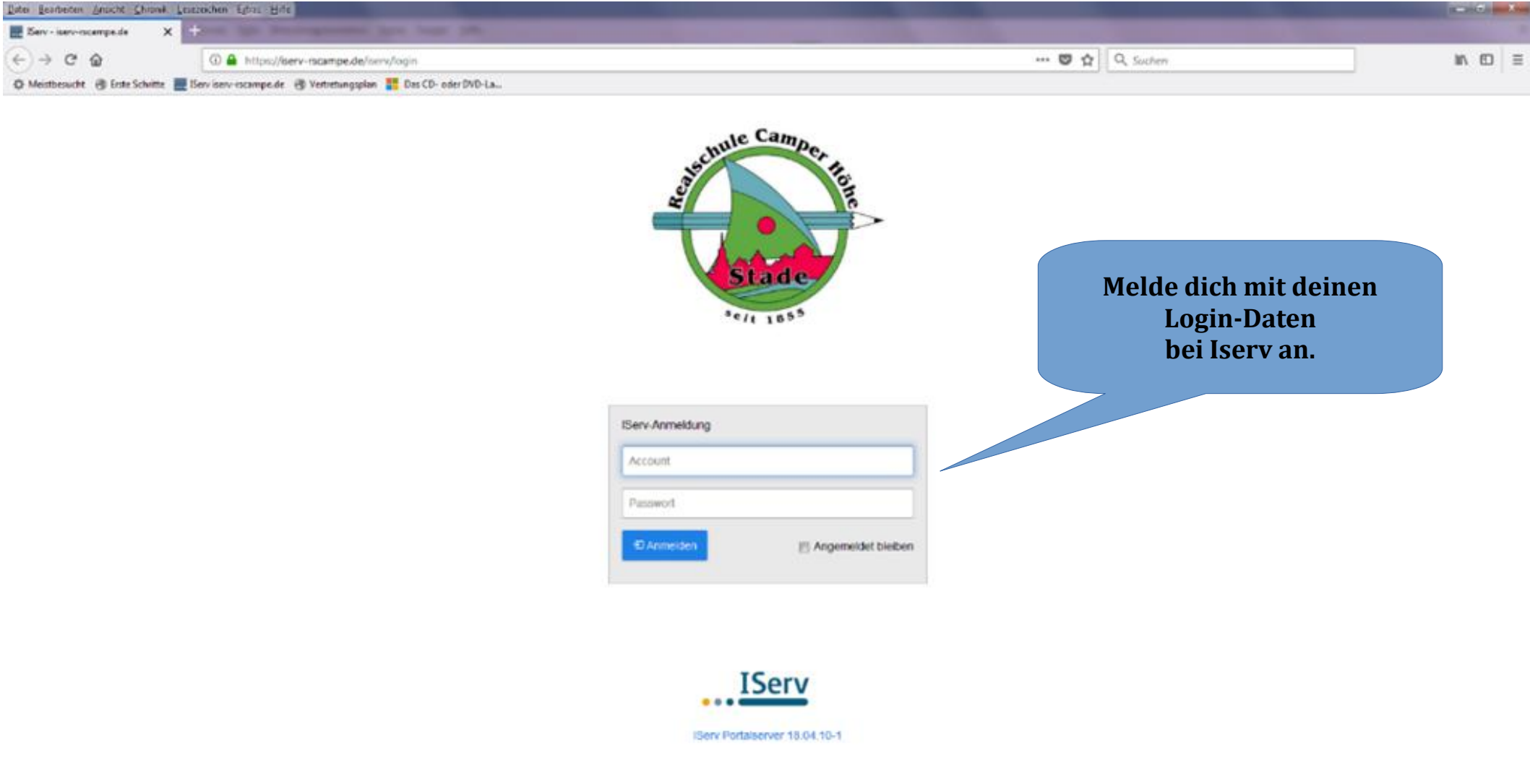

|                                                                                                    | IN 80 3                          |
|----------------------------------------------------------------------------------------------------|----------------------------------|
| © Mestbeseht @ Liste Schrifte E Geviservissempede @ Verbehungsplan The Dec CD- oder INID-La.  RS Camper Hoehe                                                                                                    | in the second                    |
| IServ RS Camper Hoehe                                                                                                    |                                  |
| fr • SHATSARA                                                                                                    | Letitler Linger 25.04.2018-08:38 |
| Sam Winchester - Hallo Sam! Klicke auf Organisation.                                                                                                    |                                  |
| Kommunikation >                                                                                                    |                                  |
| Organisation • - Es befindet sich keine ungelesene E-Mail im Posteingang - Laden Sie die IServ-App für eine für ihr Mobilgeral oph                                                                                                    | merle Nutzung                    |
| Unterricht >                                                                                                    |                                  |
| Hetzwerk >                                                                                                    |                                  |
| Huckmeddung<br>R Huckmeddung<br>R H Huckmeddung<br>R H Huckmeddung<br>R Huckmeddung<br>R H Huckmeddung<br>R H Huck |                                  |
| 🍪 Ceburtstage                                                                                                    |                                  |
| <ul> <li>Kalender</li> <li>23. Apr 25. Apr.: Versenden der</li> <li>26. Apr.: Zukunftstag</li> <li>26. Apr.: mindliche Prüfung EN 10d</li> <li>30. Apr 1. Mai: Schuttrel</li> <li>1. Mai: Tage Arbeit</li> <li>2. Mai: 05.00 - 13:20: mündliche Prüfung EN 9b</li> <li>3. Mai: Schrift: Abschlussprüfung Deutisch</li> <li>3. Mai: 06.00 - 13:20: mündliche Prüfung EN 9b</li> <li>4. Mai: 05.00 - 13:20: mündliche Prüfung EN 9c</li> <li>6. Mai: 15:00 - 16:00: DB (8)</li> </ul>                                                                                                    | le                               |
|                                                                                                    | Termine anzeigen                 |

| geto Bearboton Anacht Shrank I     | Laszachen Lores - Hille                                         |         |                                                                                                    | - 0 X        |
|------------------------------------|-----------------------------------------------------------------|---------|----------------------------------------------------------------------------------------------------|--------------|
| Statucke - Berry - Justy-meaning 🗙 | + on the boundary and the track of                              |         |                                                                                                    |              |
| € → ୯ @                            | D 🖨 https://kerv-iscampe.de/serv/                               | ··· 😇 🏠 | Q, Sucherr                                                                                                    | In 60 =      |
| O Mestbesucht 🛞 Erste Schritte     | 📕 Bervisenvisompelde – 🚯 Verbebingsplan 📲 Das CD- oder DVD-La., |         |                                                                                                    |              |
| IServ                              | RS Camper Hoehe                                                 |         |                                                                                                    |              |
| 2000 C                             | A - Martache                                                    |         | Letitler Linger 25.04                                                                                                    | 1.0018.08-36 |
| SW Sam Winchester +                | Hallo Sam!                                                      |         |                                                                                                    |              |
| Kommunikation 1                    | E Mail                                                          |         | IServ-App                                                                                                    | ×            |
| Organisation.                      | - Es befindet s                                                 | La      | den Sie die IServ-App für eine für ihr Mobilgeral optimierte Nutzung                                                     | é –          |
| Dateion                            |                                                                 |         |                                                                                                    | -            |
| 🚍 Kalender                         | Klicke auf Kurswahlen.                                          |         | App Store                                                                                                    |              |
| Infobildschim                      |                                                                 |         |                                                                                                    |              |
| all limitanan                      | ① Nexs                                                          |         | JET27 9D                                                                                                    |              |
| in energy                          | Contract on Antonio Maria                                       |         | Google Play                                                                                                    |              |
| 15 Plane                           | es gui au zen kene                                              |         |                                                                                                    |              |
| Stundenplan                        |                                                                 |         |                                                                                                    |              |
| 👗 Kurswahlen                       |                                                                 | 0       | Geburtstage                                                                                                    |              |
| 👼 Infoăsidscolum                   |                                                                 |         |                                                                                                    |              |
| Unterricht                         |                                                                 |         | Kalender                                                                                                    |              |
| Netzwerk                           | >                                                               |         |                                                                                                    |              |
| @ Rockmeldung                      |                                                                 |         | 26. Apr.: Zukunftstag                                                                                                    |              |
| m ISon 2                           |                                                                 |         | 26. Apr.: mündliche Prüfung EN 100<br>30. Apr 1. Mai: Schulfrei                                                          |              |
| Se loure 2                         |                                                                 |         | 1. Mai: Tag der Arbeit<br>2. Mai: 08:00 - 13:20: mindliche Prillano FN 06                                                |              |
|                                    |                                                                 |         | 5. Mai: Schrift: Abschlussprüfung Deutsch                                                                                |              |
|                                    |                                                                 |         | <ol> <li>Mai 05:00 - 13:20: mündliche Prüfung EN sarsdrse</li> <li>Mai 08:00 - 13:20: mündliche Prüfung EN 9c</li> </ol> |              |
|                                    |                                                                 |         | <ol> <li>Mai: Schrift. Abschlussprüfung Englisch</li> <li>Mai 15:00 - 16:00. DB (8)</li> </ol>                           |              |
|                                    |                                                                 |         |                                                                                                    |              |
|                                    |                                                                 |         | Termine and                                                                                                    | zeigen       |
|                                    |                                                                 |         |                                                                                                    |              |

| Later Bearberton Ansicht Shi    | Ink Leser | schen upres Hille                                          |                                                                                                    |              | - 3 - 4 |  |
|---------------------------------|-----------|------------------------------------------------------------|----------------------------------------------------------------------------------------------------|--------------|---------|--|
| 🔣 Kurusshler, - Berr - Isro-rus | - x +     | the local designment and here the                          | the second second second second second second second second second second second second second second second s |              |         |  |
| € → C @                         |           | @ 🖨 https://serv-rscampe.de/serv/courseselection           |                                                                                                    | 😇 🏠 🔍 Socher | IN 60 F |  |
| 🗘 Mestbesucht 🛞 Erste Schr      | nte 🗮 lie | rv iserv-iscampe.de 🛞 Verbetungsplan 📲 Des CD- oder DVD-La |                                                                                                    |              |         |  |
| IServ                           |           | RS Camper Hoehe                                            |                                                                                                    |              |         |  |
|                                 |           | A - Kirowahian                                             |                                                                                                    |              | 0 Hans  |  |
| SW Sam Winchester +             |           |                                                            |                                                                                                    |              |         |  |
|                                 | 22        | Aktuale Viation                                            |                                                                                                    |              |         |  |
| Kommunikation                   | >         | Testwahl 2018 Nr. 3                                        |                                                                                                    |              |         |  |
| Organisation                    | *         | Bitte wählen Sie Ihre WPKs für das nächste Schuljahr,      |                                                                                                    |              |         |  |
| Dateion                         |           | O 24 04 2018 00 00 - 04 05 2018 00 00                      |                                                                                                    |              |         |  |
| 🚍 Kalender                      |           |                                                            |                                                                                                    |              |         |  |
| 👼 infoblidschim                 |           |                                                            |                                                                                                    |              |         |  |
| B Umfragen                      |           |                                                            |                                                                                                    |              |         |  |
| IB Plane                        |           |                                                            | Hier erscheint denn die WDV Web                                                                                |              |         |  |
| Stundenplan                     |           |                                                            | nier erscheint uann uie werk-wan                                                                               | 11           |         |  |
| & Kurswahlen                    | 1         |                                                            | an der du teilnehmen kannst.                                                                                   |              |         |  |
| -                               |           |                                                            | Dort steht auch, wann die Wahl end                                                                             | let.         |         |  |
| Mitodidschim                    |           |                                                            | Mit einem Klick geht es zur Wahl                                                                               |              |         |  |
| Unterricht                      | >         |                                                            | , · · · · · · · · · · · · · · · · · · ·                                                                        |              |         |  |
| Netzwerk                        | >         |                                                            |                                                                                                    |              |         |  |
| @ Rückmeldung                   |           |                                                            |                                                                                                    |              |         |  |
| a iSorv 2                       |           |                                                            |                                                                                                    |              |         |  |
|                                 |           |                                                            |                                                                                                    |              |         |  |
|                                 |           |                                                            |                                                                                                    |              |         |  |
|                                 |           |                                                            |                                                                                                    |              |         |  |

https://serv-iscampe.de/iserv/courseselection/701

| Lato Leadonn Anscht Shi        | ink Lestre | othen upres Hille                                         |                         | Contraction of the local division of the local division of the loc | - 7 - X- |
|--------------------------------|------------|-----------------------------------------------------------|-------------------------|----------------------------------------------------------------------------------------------------|----------|
| Testaabi 2018 No. 3 - Kerv - > | × +        |                                                           |                         |                                                                                                    |          |
| € → ୯ @                        |            | @ 🖨 https://serv-scampe.de/serv/courseselection/701       |                         | 😇 🏠 🔍 Sucher                                                                                                    | IN 8D Ξ  |
| Ø Mestbesucht 🛞 Erste Schr     | me 🗮 lie   | rv serv-iscampe.de 🛞 Verbetungsplan 🔡 Das CD- oder DVD-La |                         |                                                                                                    |          |
| IServ                          |            | RS Camper Hoehe                                           |                         |                                                                                                    |          |
|                                |            | A + Receivablen + Testweld 2018 Nr 3                      |                         |                                                                                                    | Q Hans   |
| SW Sam Winchester •            |            |                                                           | Hier werden dir deine   |                                                                                                    |          |
| Kommunikation                  | >          | Bille wählen Sie Ibre WPKs für das nächste Schuljahr.     | Wahlmöglichkeiten       |                                                                                                    |          |
| Organisation                   | *          | Per Webbereichinden                                       | angezeigt.              | Base Webb                                                                                                    |          |
| P Dateion                      |            | inc management                                            | In diesem Fall: Band 1. |                                                                                                    |          |
| Kalender                       |            | liked 1 Band 2                                            |                         | → Jetzt wählen                                                                                                    |          |
| infoblidschim                  |            | 1 Französisch                                             |                         |                                                                                                    |          |
| 😴 Umfragen                     |            | 2 Französisch                                             |                         |                                                                                                    |          |
| B Plane                        |            | 3 Französisch                                             |                         |                                                                                                    |          |
| ③ Stundenplan                  |            | Deutsch                                                   |                         |                                                                                                    |          |
| 👗 Kurswahlen                   | 1          | Erdkunde                                                  |                         |                                                                                                    |          |
| 👼 Infoasidseninm               |            | Geschichte                                                |                         |                                                                                                    |          |
| Unterricht                     | >          | Die Watti endet am 04.05 2018 um 00.06 Uhr                |                         |                                                                                                    |          |
| Netzwerk                       | >          |                                                           |                         |                                                                                                    |          |
| @ Rückmeidung                  |            |                                                           |                         |                                                                                                    |          |
| a iSorv 2                      |            |                                                           |                         |                                                                                                    |          |
|                                |            |                                                           |                         |                                                                                                    |          |
|                                |            |                                                           |                         |                                                                                                    |          |
|                                |            |                                                           |                         |                                                                                                    |          |
|                                |            |                                                           |                         |                                                                                                    |          |

| Lato Beathaten Anscht Shank        | Lesereichen | ritus Rue                                                     |                                                                                                    |                |          |
|------------------------------------|-------------|---------------------------------------------------------------|----------------------------------------------------------------------------------------------------|----------------|----------|
| Testaabi 2068 No. 3 - Kerv - Ser 🗙 | +           | the ferrometers are not the                                   | and the second second second second second second second second second second second second second second second |                |          |
| € → ୯ @                            | 0           | https://serv-rscampe.de/serv/courseselection/701              |                                                                                                    | 😇 🏠 🔍 Sucherr  | ≡ C8 /11 |
| () Mestbesucht 🛞 Erste Schritte    | E lierviser | v-iscampe.de 🔹 Verbetungsplan 🚦 Das CD- oder DVD-La           |                                                                                                    |                |          |
| IServ                              | ,           | tS Camper Hoehe                                               |                                                                                                    |                |          |
|                                    | 1           | Konswahlen - Testweld 2013 Nr 3                               |                                                                                                    |                | Q Hits   |
| SW Sam Winchester •                |             | Other address from Bare Million For date extended. Colonitate | Und hier dann                                                                                                    |                |          |
| Kommunikation                      | >           | use wateri se pre weks ni das nacise sciujan.                 | Band 2.                                                                                                    |                |          |
| Organisation                       | -           | Ihre Wahlmöglichkeiten                                        |                                                                                                    | hre Wahl       |          |
| Kalender                           |             | Band 1 Band 2                                                 |                                                                                                    | → Jetzt wählen |          |
| 🐺 infoblidschim                    |             | 1 Französisch                                                 |                                                                                                    |                |          |
| Umfragen                           |             | 2 Französisch                                                 |                                                                                                    |                |          |
| ijij Plane                         |             | 3 Französisch                                                 |                                                                                                    |                |          |
| Stundenplan                        |             | Biologie                                                      |                                                                                                    |                |          |
| 👗 Kurswahlen                       | 1           | Mathematik                                                    |                                                                                                    |                |          |
| ntoasidsenium                      |             | Physik                                                        |                                                                                                    |                |          |
| Einterricht                        | >           | Die Wahl endel am 04.05.2018 um 00.00 Ultr                    |                                                                                                    |                |          |
| Netzwerk                           | >           |                                                               |                                                                                                    |                |          |
| @ Rückmeidung                      |             |                                                               |                                                                                                    |                |          |
| B ISON 2                           |             |                                                               |                                                                                                    |                |          |
|                                    |             |                                                               |                                                                                                    |                |          |
|                                    |             |                                                               |                                                                                                    |                |          |
|                                    |             |                                                               |                                                                                                    |                |          |

| Lato Bearboton Anscht S    | hunk Leser     | ochen upres -Hille                                        |                        | No             | - 7 ×   |
|----------------------------|----------------|-----------------------------------------------------------|------------------------|----------------|---------|
| Testaabi 2068 Nr. 3 - Kerv | ->= <b>x</b> + |                                                           |                        |                |         |
| € → ℃ @                    |                | @ 🖨 https://serv-scampe.de/serv/courses/ection/701        |                        | 😇 🏠 🔍 Sucherr  | in 80 ≣ |
| @ Mestbesucht @ Ente Si    | chritte 🗮 lõe  | rv serv-iscampe.de 🔞 Verbetungsplan 🔡 Das CD- oder DVD-La |                        |                |         |
| IServ                      |                | RS Camper Hoehe                                           |                        |                |         |
|                            |                | A . Karawahkan . Taatwaté 2013 Nr 3                       |                        |                | Q Harts |
| SW Sam Winchester •        |                |                                                           |                        |                |         |
| Kommunikation              | >              | Bille wählen Sie Ihre WPKs für das nächste Schuljahr.     |                        |                |         |
| Organisation               | *              | Ben Wahlmsteijs hieriten                                  |                        | Inc Wald       |         |
| Datcion                    |                | and manifestioner.                                        |                        |                |         |
| 🚍 Kalender                 |                | Band 1 Band 2                                             |                        | → Jetzt wählen |         |
| 👼 infoblidschim            |                | 1 Französisch                                             |                        |                |         |
| P Umfragen                 |                | 2 Französisch                                             |                        |                |         |
| ijis Plane                 |                | 3 Französisch                                             |                        |                |         |
| Stundenplan                |                | Biologie                                                  | Um die Wani zu starten |                |         |
| 👗 Kurswahlen               | 1              | Mathematik                                                | "Ietzt wählen"         |                |         |
| Mitodiidsenim              |                | Physik                                                    | jetzt wanten .         |                |         |
| Unterricht                 | >              | Die Wahl endel am 04.65.2018 um 00.00 Uhr                 |                        |                |         |
| Netzwerk                   | >              |                                                           |                        |                |         |
| @ Rickmeidung              |                |                                                           |                        |                |         |
| a isorv 2                  |                |                                                           |                        |                |         |
|                            |                |                                                           |                        |                |         |
|                            |                |                                                           |                        |                |         |
|                            |                |                                                           |                        |                |         |

| lato Bearbonon Anacht Sh     | wak Lester   | schen uprat -Hille                              | The second second second second second second second second second second second second second second second se                                                                                                    | the second second second second second second second second second second second second second second second se | - 0 - X |
|------------------------------|--------------|-------------------------------------------------|----------------------------------------------------------------------------------------------------|----------------------------------------------------------------------------------------------------|---------|
| Testuabl 2068 No. 3 - Keev - | >= x +       |                                                 | A DESCRIPTION OF A DESCRIPTION OF A DESC | the second second second second second second second second second second second second second second second se |         |
| €) → ୯ @                     |              | @ 🔒 https://serv-rscampe.de/serv/coursesele     | ction/701/choices                                                                                                    | 😇 🏠 🔍 Sucherr                                                                                                   | in 80 ≡ |
| O Mestbesucht @ Este Sch     | nitte 📰 lier | rviserv-iscampe.de 🗄 Verbetungsplan 📲 Das CD- i | oder DVD-La                                                                                                    |                                                                                                    |         |
| IServ                        |              | RS Camper Hoehe                                 |                                                                                                    |                                                                                                    |         |
|                              |              | 🕈 + Klesswahlen + Tashwahl 2013 Nr 3 + Pr       | n (W2P)                                                                                                    |                                                                                                    | Q Hans  |
| SW Sam Winchesler +          |              |                                                 |                                                                                                    |                                                                                                    |         |
| Kommunikation                | >            | Bille wählen Sie Ibre WPKs für das nächs        | le Schuljahr.                                                                                                    | Auf dieser Seite wählst                                                                                         |         |
| Organisation                 | *            |                                                 |                                                                                                    | du dann deine                                                                                                   |         |
| Datcion                      |              | Hinweis: Ihre Wahl ist endgülfe                 | g und kann von ihnem nicht mehr geandert werden!                                                                                                    | WPK's fürs neue Schuljahr.                                                                                      |         |
| E Kalender                   |              | Band 1                                          |                                                                                                    |                                                                                                    |         |
| 👼 infoblidschim              |              |                                                 |                                                                                                    |                                                                                                    |         |
| B Umfragen                   |              | Erstwunsch                                      | Bitte wählen                                                                                                    |                                                                                                    |         |
| E5 Plane                     |              | Zweitwunsch                                     | Ditte wählen                                                                                                    |                                                                                                    | -       |
| Stundenplan                  |              | Drittwursch                                     | Diffe wahien                                                                                                    |                                                                                                    |         |
| 👗 Kurswahlen                 | 1            |                                                 |                                                                                                    |                                                                                                    |         |
| 👼 Astoasidsenam              |              | Rand 2                                          |                                                                                                    |                                                                                                    |         |
| Linterricht                  | >            | Erstwunsch                                      | Ditte wählen                                                                                                    |                                                                                                    | -       |
| Netzwerk                     | >            | Zweitwunsch                                     | Ditle watten                                                                                                    |                                                                                                    |         |
| @ Rückmeldung                |              |                                                 |                                                                                                    |                                                                                                    |         |
| (Bory 2                      |              | Drittwunsch                                     | Bitte wahlen                                                                                                    |                                                                                                    |         |
|                              |              |                                                 |                                                                                                    |                                                                                                    |         |
|                              |              |                                                 | Abschicken X Abbrechen                                                                                                    |                                                                                                    |         |
|                              |              |                                                 |                                                                                                    |                                                                                                    |         |
|                              |              |                                                 |                                                                                                    |                                                                                                    |         |

| Late Rearbaten Ansicht Shrenk     | Ferencycles -F        | inc .                              |                                                |                                                            |          |
|-----------------------------------|-----------------------|------------------------------------|------------------------------------------------|------------------------------------------------------------|----------|
| Testsahl 2018 Nr. 3 - Kerv - he 🗙 | +                     |                                    |                                                |                                                            |          |
| € → € @                           | () 🖨 https:/          | //werv-rscampe.de/serv/courseseler | tion/701/choices                               | 🕲 🏠 🔍 Sucherr                                              | lin 8D ≡ |
| @ Mestbesucht @ Erste Schritte    | E Berv iserv-iscempe. | de 🛞 Verbetungsplan 📲 Des CD- o    | der DVD-La                                     |                                                            |          |
| TEarry                            | RS Camp               | er Hoehe                           |                                                |                                                            |          |
| IServ                             | 🕈 = 30000             | kahijan 🔹 Tashwahi 2018 Nr 3 🤹 Res | (Kael                                          |                                                            | 0 +0%    |
| SW Sam Winchester •               | Torrest               |                                    |                                                |                                                            |          |
| Kommunikation                     | > Bille wi            | hlen Sie bre WPKs für das nächs    | e Schuljahr.                                   |                                                            |          |
| Organisation                      | -                     |                                    |                                                | Hinweis für Schüler/innen,                                 |          |
| 2 Dateion                         | 0                     | Hinwels: Ihre Wahl ist endglifte   | und kann von ihnen nicht mehr geandert werden! | die Französisch wählen:                                    |          |
| 🗮 Kalender                        | Rend 1                |                                    |                                                |                                                            |          |
| 🐺 infobildschim                   | Dario 1               |                                    |                                                | Ihr müsst in                                               |          |
| 🛞 Umfragen                        |                       | Erstwunsch                         | 1 Französisch                                  | Band 1 und in Band 2                                       |          |
| B Plane                           |                       | Zweitwunsch                        | 2 Französisch                                  | jeweils 3 mal                                              | -        |
| Stundenplan                       |                       | Drittwursch                        | 3.Environmeth                                  | Französisch eintragen                                      |          |
| 👗 Kurswahlen                      | 1                     |                                    |                                                | (mit unterschiedlicher                                     |          |
| 👿 Infohildsenim                   | Band 2                |                                    |                                                | Ziffer vorweg).                                            |          |
| Unterricht                        | >                     | Erstwunsch                         | 1 Französisch                                  |                                                            |          |
| Netzwerk                          | >                     | Zweitwursch                        | 2 Conviewth                                    |                                                            |          |
| @ Rockmoldung                     |                       |                                    |                                                |                                                            |          |
| (Borv 2                           |                       | Drittwunsch                        | 3 Französisch                                  |                                                            |          |
|                                   | 3                     |                                    | Abscheken X Abbrechen Mit de                   | Abschluss die Wahl<br>m Button "Abschicken"<br>bestätigen. |          |

| Eato Bearborion Anscht Shronik B   | Lessrochen Lits | st Hue                                              |                                        |                                                                                                    |         |
|------------------------------------|-----------------|-----------------------------------------------------|----------------------------------------|----------------------------------------------------------------------------------------------------|---------|
| Testsahi 2065 Nr. 3 - Kerv - Ser 🗙 | +               | a descention date into                              | - 25                                   | and the second second second second second second second second second second second second second second second |         |
| € → ୯ ଇ                            | 0 🖨 h           | tips//serv-scampe.de/serv/coursesele                | ction/701/choices                      | 😇 🏠 🔍 Suchen                                                                                                    | In 60 ≡ |
| @ Mestbesucht @ Erste Schritte     | Eev isev-isce   | mpelde 🛞 Verbetungspion 🚦 Des CD-                   | oder DVD-La                            |                                                                                                    |         |
| IServ                              | RS C            | amper Hoehe<br>Norwentien - Tasheuti 2018 Nr.3 - Br | w 1802-1                               |                                                                                                    | 0100    |
| SW Sam Winchester •                | 1               |                                                     |                                        |                                                                                                    |         |
| Kommunikation 3                    | > B8            | le wählen Sie Ihre WPKs für das nächs               | de Schuljahr.                          |                                                                                                    |         |
| Organisation                       | Bar             | Hanweis: Ihre Wahl ist ondgült                      | g und Kann von ihnen nicht mehr geande | ert werden!                                                                                                    |         |
| Umfragen                           |                 | Erstwunsch                                          | Deutsch                                | Für alle anderen:                                                                                                |         |
| 13 Plane                           |                 | Zweitwunsch                                         | Geschichte                             | Ibn treat iouroile für                                                                                           | -       |
| Stundenplan                        |                 | Drittwunsch                                         | Erdkunde                               | Based 4 and Based 2                                                                                              |         |
| 👗 Kurswahlen 1                     | 1               |                                                     |                                        | Band I und Band Z                                                                                                |         |
| 👿 Infobildson/m                    | Bar             | nd 2                                                |                                        | 3 unterschiedliche                                                                                               |         |
| Linterricht 3                      | >               | Erstwunsch                                          | Mathematik                             | Wünsche ein.                                                                                                    | •       |
| Netzwerk 3                         | >               | Zweitwunsch                                         | Physik                                 |                                                                                                    |         |
| @ Rückmeidung                      |                 |                                                     |                                        |                                                                                                    |         |
| (a ISorv 2                         |                 | Drittwunsch                                         | Biologie                               |                                                                                                    | 1       |
|                                    | 2               |                                                     | Atschicken X Abtrichen                 | Zum Abschluss die Wahl<br>mit dem Button "Abschicken"<br>bestätigen.                                             |         |

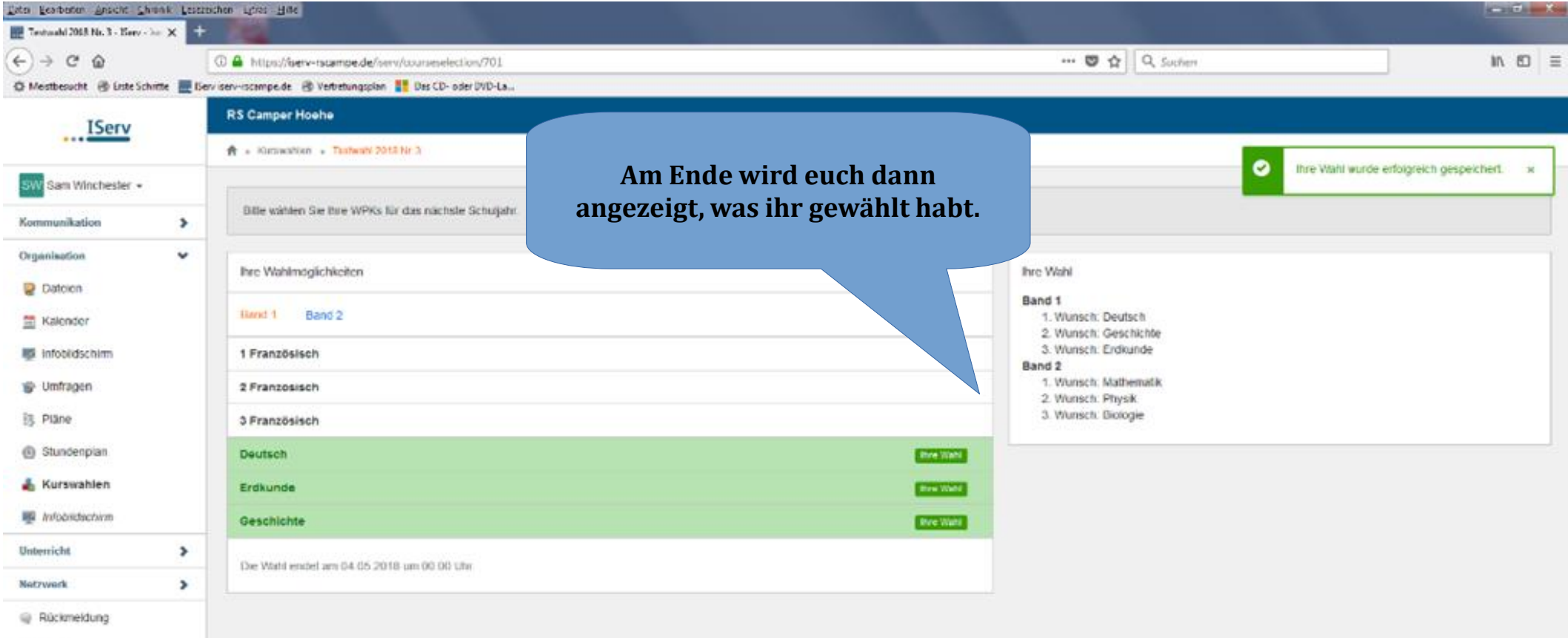

a IServ 2